# Creación de Perfil

WisCaregiver Connections powered by Handshake

Instrucciones para crear tu perfil gratuito en línea y conectar con empleadores para trabajos que coincidan con tu certificación.

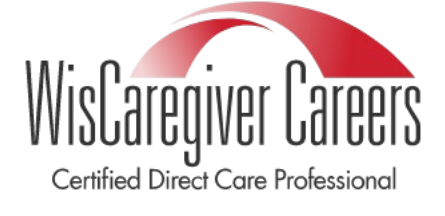

#### 1. Crea una cuenta

Desde <u>wiscaregivercdcp.com</u>, accede a <u>WisCaregiver Connections powered Handshake</u> para crear una cuenta.

 Nombre de Usario: Ingresa la dirección de correo electrónico que utilizaste para registrarte en el programa CDCP y haz clic en Next. Este debería ser tu correo electrónico personal, ya que a los estudiantes de CDCP no se les asigna una dirección uwgb.edu.
 Contraseña: Establecerás tu propia contraseña.

 Handshake

 Get the job done

 Students

 Launch the next step in your career.

 Employers

 Hits the next generation of talent.

 Career Centers

 Bring the bast jobs to your students.

 Lawn More

 Nat

 Nat

## 2. Establecer tu perfil como público

• Esto asegura que los empleadores podrán encontrar tu perfil de CDCP.

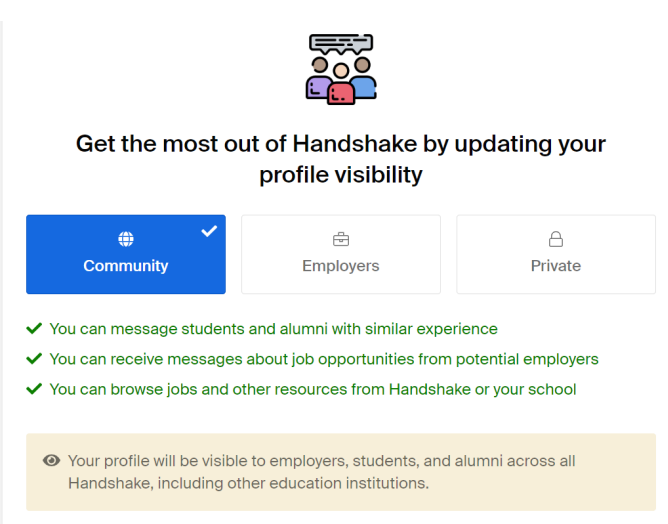

### 3. Completa Tu Perfil

- Tú controlas la cantidad de información que proporcionas a posibles empleadores, ya sea poca o mucha. La regla general es que cuanto más completo sea tu perfil, mayor será la probabilidad de que un empleador te busque para oportunidades laborales.
- Haz clic en tu **profile icon** en la esquina superior derecha de la pantalla y selcciona **My Profile**.

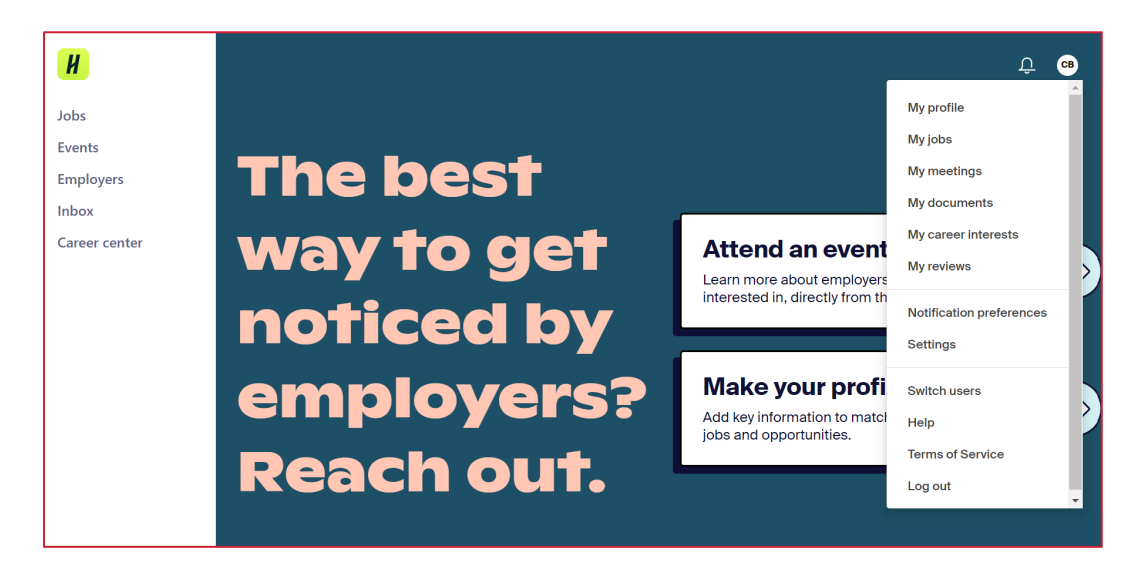

• Carga un currículum para que los empleadores puedan ver tus cualificaciones.

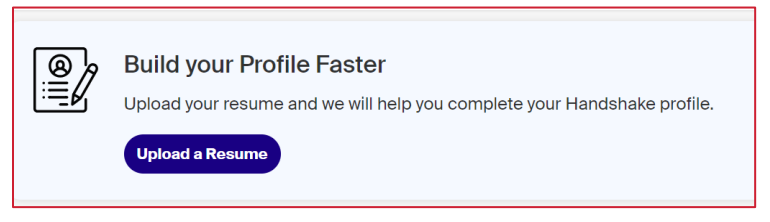

• Agrega una foto para personalizar tu anuncio.

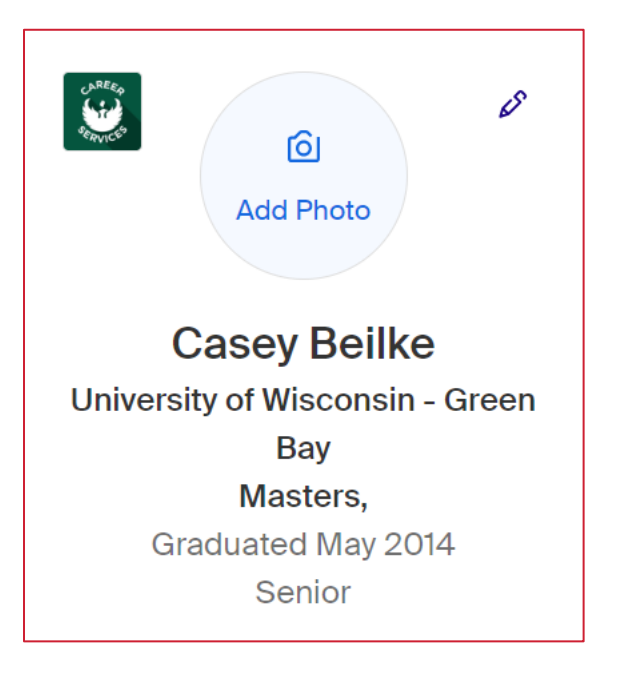

- Agregar Educación
- Elegir University of Wisconsin-Green Bay debajo School Name.
- Elegir Certificate como tu Education Level.
- Elegir "CDCP" como tu **Area of Study.**

#### Education

| University of Wisconsin - Gi | reen Bay |        |
|------------------------------|----------|--------|
| * Education Level            |          |        |
| Certificate                  |          | >      |
| Time Period                  |          |        |
| Start Date                   | End Date |        |
| ~ <                          | ∽ May    | ~ 2014 |
| Area of Study                |          |        |
| × cdcp                       |          | >      |
| Area of Study                |          |        |

• Agregar Experiencia Laboral y Voluntariado.

| Work & Volunteer Experience |   |                                                    |   |  |
|-----------------------------|---|----------------------------------------------------|---|--|
| đ                           | ו | Where is somewhere you have worked or volunteered? |   |  |
|                             |   | Company name                                       | • |  |
|                             |   |                                                    |   |  |

• Agrega tus **habilidades** que se relacionen con el tipo de trabajo que estás buscando.